# How do I change the order of fields in my member list?

10/07/2025 2:54 pm AEST

## Overview

Administrators have the ability to customise their member list view by reordering the data columns. This allows you to prioritise the information that is most important to you and your organisation for easier viewing and management.

# Step-by-Step

#### Step 1: Navigate to the Members list

On the left-hand menu, open the Members menu, then click MANAGE MEMBERS

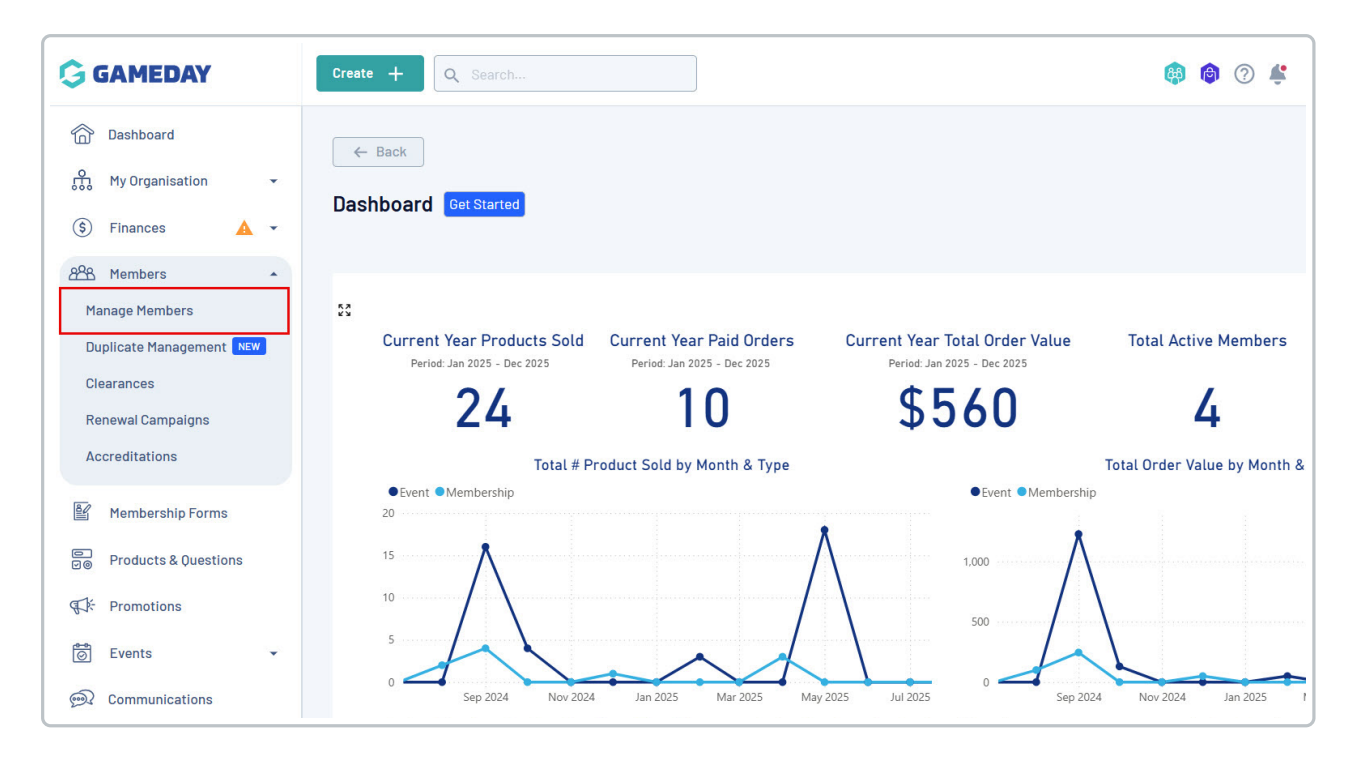

#### Step 2: Open Table Settings

On the Members page, click the Table Settings (cog wheel) icon located above the table on the right-hand side.

| G        | Create -                                                                                                    |             |                   |                  |                       |                  |                    |                      |                          | 🚇 🏟                 | Silve    | rwood Sports Ass | State RS         |
|----------|----------------------------------------------------------------------------------------------------|-------------|-------------------|------------------|-----------------------|------------------|--------------------|----------------------|--------------------------|---------------------|----------|------------------|------------------|
| â        | Membe                                                                                                    | rs 🛛        |                   |                  |                       |                  |                    |                      |                          |                     |          | Membe            | r Profile Portal |
| ÷        |                                                                                                    |             |                   |                  |                       |                  |                    |                      |                          |                     |          |                  |                  |
| \$       | Profil                                                                                                    | e List      | By Product        | By Add-          | on Product            | s By Member Type | e By M             | lember Organisation  | By Season                | By Financial Status | Pending  | Unpaid           | >                |
| 888      | Creat                                                                                                    | n New Membe |                   |                  |                       |                  |                    |                      |                          |                     | 0 Saarah |                  | * 1              |
|          | Gender                                                                                                    | at Birth 🔹  | Gender Identity 🔅 | Date of Bir      | th 🛞                  |                  |                    |                      |                          |                     | Search   | ~                | ₩ -              |
|          | Photo                                                                                                    | Name 🗘      | First<br>Name     | Last<br>© Name © | Gender<br>at<br>Birth | Gender Identity  | Date of<br>Birth ≎ | Address              |                          | /                   | Mobile   | Email 🗘          |                  |
| ₩.       |                                                                                                    | Aaron Joh   | inson Aaron       | Johnson          | Male                  | Male             | 01/06/2016         | 165 Cremorne Street, | Cremorne, Victoria, 31   | 21, Australia       | +614001  | 00200 aaron@e    | ri View          |
| <b>A</b> | $\approx$                                                                                                    | Aaron Joh   | inson Aaron       | Johnson          | Male                  | Male             | 01/06/2006         | 565 Bourke Street, M | elbourne, Victoria, 300  | ), Australia        | +614001  | 00200 dorian@    | e View           |
| Ø        | $\approx$                                                                                                    | Adam Bate   | es Adam           | Bates            | Male                  | Female           | 01/06/2006         | 132 Cremorne Street, | , Cremorne, Victoria, 31 | 21, Australia       | +614001  | 00300 rory.stev  | v View           |
| Ô        | the second second second second second second second second second second second second second second second se | Aiden Orm   | nond Aiden        | Ormond           | Male                  |                  | 01/08/2010         |                      |                          |                     | +614001  | 00200 aiden@e    | r View           |

#### Step 3: Reorder columns

A **Table Settings** pop-up will appear. To reorder a column, click and hold the drag handle (::) to the left of the column name and drag it up or down to your preferred position.

| G       | Create + Q Search                        |                                   |             | Sta                         | RS     |
|---------|------------------------------------------|-----------------------------------|-------------|-----------------------------|--------|
|         |                                          | Table Settings                    |             | *                           |        |
| ۳<br>۳  | Members @                                | Reset to Default                  |             | Member Profile              | Portal |
| 000     | Drafila List Du Draduat Du A             | Column Name                       | Visible     | Pu Cinemaial Status Panding |        |
| 080     | Profile List By Product By P             | u<br>∺ Photo                      |             | by Financiar Status Fending |        |
| 82      | Create New Member                        | ii Name                           |             | Q. Search                   | +      |
|         | Gender at Birth + Gender Identity + Date | 21                                |             | -                           |        |
|         | Photo Name ≎ First Last<br>Name ≎ Name   | II First Name                     |             | Mob                         |        |
| 93<br>1 | Aaron Johnson Aaron John                 | ac <sup>∷</sup> Last Name         |             | 3121, Australia +614 Viev   | w      |
| Ĩ       | Aaron Johnson Aaron John                 | c ∷ Date of Birth                 |             | 000, Australia +614 Viev    | w      |
| œ       | Adam Bates Adam Bates                    | H Gender at Birth                 |             | 3121, Australia +614 Viev   | w      |
| Ø       | Aiden Ormond Aiden Ormo                  | 1 Gender Identity                 |             | +814 Viev                   | *      |
|         | Alan White Alan White                    | II Address                        |             | +614 Viev                   |        |
| 4.000   | April Jones April Jone                   | : 09/04/2008 Female Non-binary/ge | ender fluid | +614 Viev                   | W      |

The **Members** list will automatically refresh to display your new column layout. Fields at the top of the table list settings will appear on the leftmost side of the member list.

### Watch

Your browser does not support HTML5 video.